## Timeliste/timeregistrering

Åpne skjermbildet **Variabel lønn**. Det er tilgjengelig fra *Ansatt arbeidsflate (startside)/ Din ansettelse* i menyen til venstre:

| 🗈   🦚 Intranett – Hjemmeside 🛛 🗙 🕒 Enterprise Fakturabehandling 20. x 🔤 Home - Unit4 ERP x 🔊 Konkurranse - Rammeavtale - Dr x | Nord Troms ERP im |
|----------------------------------------------------------------------------------------------------|-------------------|
| ← C A C https://erpkommune.public.cloudservices.no/Erpexpgr1-kommuneweb/Default.aspx                                          |                   |
| 🖡 Helpdesk LK 📋 ACOS 🎦 Aviser 🎦 Digitalisering 📋 Innkjøp 🎦 VISMA 🎦 MS365 🎦 ERP 🐌 Infotorget 👼 1881® 💪 Google 🦞 KOSTRAhjel     | p 🧲 Lovdata 🎦 LK  |
| UNIT4 FRP                                                                                                    |                   |
|                                                                                                    |                   |
| AC Ressurser × IAC Uttrekk ansatte_1 ×                                                                                        |                   |
|                                                                                                    |                   |
| Min oversikt 🔹 🛨 Timer 🔹 🔍 Fravær 🔹 🛠 Registrering ko 🔹 💶 MOU                                                                 | • 🛃 Reisere       |
| Variabel lønn                                                                                                    |                   |
| Mine personlige opplysn Variabel Iønn                                                                                         | Dokumentarkiv     |
|                                                                                                    |                   |
|                                                                                                    |                   |
| Ressnr 500679                                                                                                    |                   |
| Fornavn Hilde Elisabeth Gr                                                                                                    |                   |
| Etternaun Stareath                                                                                                    |                   |

## Skjermbildet Variable lønnstransaksjoner åpner seg:

| Ко                          | Variable lønnstrar | nsaksjoner ×       |         |         |         |        |       |        |  |
|-----------------------------|--------------------|--------------------|---------|---------|---------|--------|-------|--------|--|
| Variable lønnstransaksjoner |                    |                    |         |         |         |        |       |        |  |
| ¥ Stand                     |                    |                    |         |         |         |        |       |        |  |
|                             |                    |                    |         |         |         |        |       |        |  |
| Lønn                        |                    |                    |         |         |         |        |       |        |  |
|                             | Status             | Status arbeidsflyt | Ressurs | Periode | Lønnart | Antall | Beløp |        |  |
|                             |                    |                    |         |         |         |        |       | Filter |  |
| Legg til Slett Utkast Klar  |                    |                    |         |         |         |        |       |        |  |
|                             |                    |                    |         |         |         |        |       |        |  |
|                             | sdetaljer          |                    |         |         |         |        |       |        |  |
|                             |                    |                    |         |         |         |        |       |        |  |

Trykk **Legg til.** Seksjonen **Lønnsdetaljer** vil da åpne seg.

Du må legge til en linje for hver dag du har jobbet!

| Status                   | Status arbeidsflyt | A Ressurs                         | Periode     | Utleggstype         | Antall      | Beløp    |
|--------------------------|--------------------|-----------------------------------|-------------|---------------------|-------------|----------|
|                          |                    |                                   |             |                     |             | Fi       |
| Utkast                   |                    | Størseth, Hilde Elisabeth Grønaas | 202302      | Timelønn            | 3,00        | 1 276,92 |
|                          |                    |                                   |             |                     |             | 1 276,92 |
| agg til Slett Utka       | st Klar            |                                   |             |                     |             |          |
| Lønnsdetaljer            |                    |                                   |             |                     |             |          |
| eriode *                 |                    | Utleggstype *                     |             |                     |             |          |
| 02302                    | -                  | Timelønn                          | •           |                     |             |          |
| 02302                    |                    | TIMELONN                          |             |                     |             |          |
| ato fra                  |                    | Dato til                          | Stilling    | 1                   |             |          |
| 1.02.2023                | i 🗰 👍              | 28.02.2023                        | Admir Admir | nistrasjon          | -           |          |
|                          |                    |                                   | 4001        |                     |             |          |
| eskrivelse               |                    |                                   |             |                     |             |          |
| imelønn                  |                    |                                   |             |                     |             |          |
| nt./Gr.lag               | and the            | Sats                              | P2 Kor      | nstant              | P3 Konstant |          |
|                          | 3,00               |                                   | 0,00        |                     |             | 37       |
| eløp                     |                    | Kommentar                         |             |                     |             |          |
|                          | 1 276,92           |                                   |             |                     |             |          |
| ★ Kontering              |                    |                                   |             |                     |             |          |
| Konto*                   |                    | Anever*                           | Tienes      | to*                 | Prosiekt    |          |
| 102000                   |                    | 1310                              | 1200        |                     |             |          |
| Lønn til vikarer         | 1222               | Administrative tjenester          | Admini      | strasjon            | 1000        | 1000     |
| Orgenhet*                |                    | Konter                            | Arbste      | d*                  |             |          |
| 1310                     |                    | STANDARD                          | 1310        |                     |             |          |
| Administrative tjenester |                    | Ikke overstyrt kontering          | ADMIN       | ISTRATIVE TJENESTER |             |          |
| Bruk som forslag         |                    |                                   |             |                     |             |          |
|                          |                    |                                   |             |                     |             |          |
|                          |                    |                                   |             |                     |             |          |
|                          |                    |                                   |             |                     |             |          |

Feltene du skal fylle ut er merket med røde piler. Obligatoriske felt er merket med \*.

**Periode** kommer automatisk. Dersom du skal registrere timer for forrige måned, kan du endre periode. **NB:** Timer skal registreres fortløpende, og sendes inn senest siste dag hver mnd.

**Utleggstype:** her vil det hovedsakelig være timelønn som skal velges. Du kan finne rett utleggstype ved for eksempel skrive Timelønn (lønnsart 2000 kommer opp).

| Lønnsart | Utleggstype                      | Forklaring                                                                                                    |
|----------|----------------------------------|----------------------------------------------------------------------------------------------------|
| 2000     | Timelønn                         |                                                                                                    |
| 2002     | Timelønn ekstrahjelp             |                                                                                                    |
| 2003     | Timelønn sykevikar               |                                                                                                    |
| 2004     | Timelønn ferievikar              |                                                                                                    |
| 2008     | Timelønn vakant stilling         |                                                                                                    |
| 2009     | Timelønn annen vikar             |                                                                                                    |
| 2011     | Timelønn vikar foreldrepermisjon |                                                                                                    |
| 2020     | Støttekontakt                    | Godtgjøring for støttekontakter og<br>oppdragstakere                                                                                                    |
| 2050     | Timelønn pensjonister            |                                                                                                    |
| 2101     | Overtid 50%                      |                                                                                                    |
| 2102     | Overtid 100%                     | Overtidsarbeid mellom kl. 21.00-06.00 + lørdag<br>og søndag, og overtidsarbeid utført etter den<br>ordinære arbeidstids slutt på dager før<br>belgedager (se HTA) |

Andre typiske lønnsarter som brukes i timelister:

| 2103   | Overtid 133 1/3 %         | For overtidsarbeid utført på helge- og<br>høytidsdager og påskeaften samt etter kl. 12.00<br>på pinse-, jul- og nyttårsaften og onsdag før<br>skjærtorsdag |
|--------|---------------------------|----------------------------------------------------------------------------------------------------|
| 2501   | Kveldstillegg – kr 32/t   | Ikke for turnusansatte                                                                                                    |
| AC1200 | Klesgodtgjørelse variabel |                                                                                                    |

Dato fra og Dato til skal fylles ut for den dagen du registrerer timer.

**Stilling:** Dersom du har flere stillinger må du velge rett stilling. Oversikt over stillingene dine finner du på startsiden/ansattflaten.

Ant.: Antall timer du har jobbet registreres her.

**Kommentar:** Det er krav om at timelister skal oppgi start- og stopptid. Dessverre er ikke dette tilgjengelig i denne løsningen. Du må derfor legge dette inn som tekst i kommentarfeltet slik: kl 10:00-14:30

Deretter trykk **Lagre**. Ved vellykket lagring får du opp bekreftelse på at lagring er vellykket.

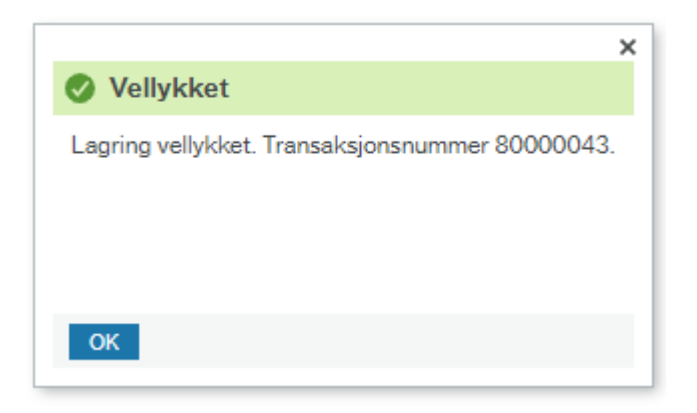

Transaksjonen har nå status Utkast. Når du har registrert alle dagene du har jobbet, huk av linjene du har registrert og trykk **Klar** og **Lagre**.

| Va           | Variable lønnstransaksjoner |              |                    |                  |         |         |        |          |        |  |  |
|--------------|-----------------------------|--------------|--------------------|------------------|---------|---------|--------|----------|--------|--|--|
| *            | * Standardverdier           |              |                    |                  |         |         |        |          |        |  |  |
|              |                             |              |                    |                  |         |         |        |          |        |  |  |
| L            | Lønn                        |              |                    |                  |         |         |        |          |        |  |  |
|              |                             | Status       | Status arbeidsflyt | Ressurs          | Periode | Lønnart | Antall | Beløp    |        |  |  |
|              |                             |              |                    |                  |         |         |        |          | Filter |  |  |
| $\checkmark$ | Utkast                      |              | Utkast             | Tietoevry, Dummy | 202212  | 2000    | 8,00   | 1 332,92 |        |  |  |
| Σ            |                             |              |                    |                  |         |         |        | 1 332,92 |        |  |  |
| Le           | gg til                      | Slett Utkast | Klar               |                  |         |         |        |          |        |  |  |

Du får nå følgende dialogboks:

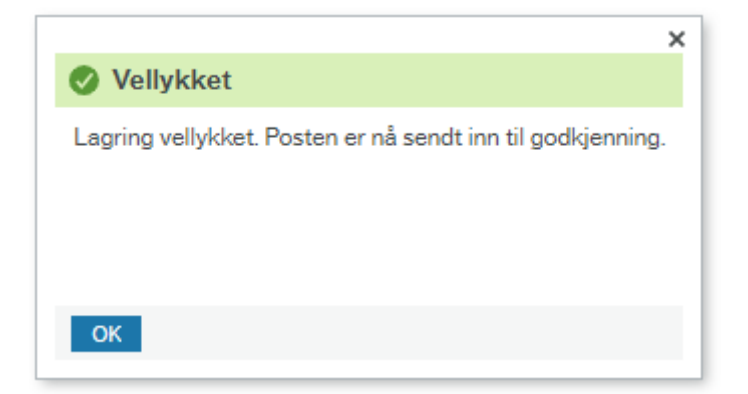

Status på arbeidsflyt er nå oppdatert til **Arbeidsflyt pågår**, dvs. at timene dine vil bli attestert og anvist til utbetaling.

| Periode | Lønnart               | Antall                                                                              | Beløp                                                                                                    |                                                                                                    |
|---------|-----------------------|-------------------------------------------------------------------------------------|----------------------------------------------------------------------------------------------------|----------------------------------------------------------------------------------------------------|
|         |                       |                                                                                     |                                                                                                    | Filter                                                                                                    |
| 202211  | 2000                  | 5,00                                                                                | 833,08                                                                                                    |                                                                                                    |
| 202212  | 2000                  | 8,00                                                                                | 1 332,92                                                                                                    |                                                                                                    |
|         |                       |                                                                                     |                                                                                                    |                                                                                                    |
|         | Periode 202211 202212 | Periode         Lønnart           202211         2000           202212         2000 | Periode         Lønnart         Antall           202211         2000         5,00           202212         2000         8,00 | Periode         Lønnart         Antall         Beløp           202211         2000         5,00         833,08           202212         2000         8,00         1 332,92 |